## 管理番号の確認方法

 あいち電子調達共同システム (CALS)を開き、「入札情報サービス」をクリック (https://www.chotatsu.e-aichi.jp/portal/index.jsp)

| 0 あいう<br>電子調達共同                                                                               |                                           | S/EC)                                  | P                                            | サイトマップ     |
|-----------------------------------------------------------------------------------------------|-------------------------------------------|----------------------------------------|----------------------------------------------|------------|
| 各団体別運用基準等<br><sup>ご利用の前に<br/>必ずご覧ください</sup><br>システムの設定                                        | 利用者ICカード登録·<br>入札参加資格<br>電子入札             | 申請                                     | 入札情報サービス<br>入札情報の閲覧・検索はこちら<br>※新しいウィンドウが開きます |            |
| サービス利用時間<br>平日 8時~20時<br>士日、祝日、12/29~1/3は<br>サービスを停止しております<br>入札情報サービスは24時間<br>年中無体で提供しております。 | ▼お知らせ<br>重要! 2024/01/10<br>重要! 2020/04/08 | <u>キャッシュクリアに</u><br>新型コロナウイル2<br>響について | ついて<br>ス感染症による電子証明書認証局の処理                    | <u>への影</u> |

 ② 「入札結果」をクリックし、「年度」に提供を受けようとする設計書の契約年度、「調 達機関」に刈谷市を選択し、「検索」をクリック

| Ô | https://www.chotatsu.e-aichi.jp/ebidP | PPIPublish/EjPPIj                                                      | Aø              |
|---|---------------------------------------|------------------------------------------------------------------------|-----------------|
| ſ | ホームへ 発注見通し                            | 人扎芬定 入札公告 入札結果 入札参加資格者 使用不可文字—1                                        |                 |
|   | 入札公告検索                                |                                                                        | 805/11/08-09:35 |
|   |                                       | → X X 公告検索<br>年度 調達機関 ✓                                                |                 |
|   |                                       | 調達区方<br><u>入札方式</u> □- <u> 段</u> 載争 □ 事後審査 □ 公募指名 □ 簡易- 股<br>工種区分<br>✓ |                 |
|   |                                       | 入札公告日範囲 選択 から 選択 まで                                                    |                 |
|   |                                       | 文字列検索                                                                  |                 |
|   |                                       | 10 🗸 件 表示する 🎾 検索                                                       |                 |
|   |                                       |                                                                        |                 |
|   |                                       |                                                                        |                 |

③ 検索結果から該当の工事を選択する

| 令和6年度 刈谷市 総務部 契約検査課 |           |                                    |                           |               |                    |                |                |                 |
|---------------------|-----------|------------------------------------|---------------------------|---------------|--------------------|----------------|----------------|-----------------|
| No                  | 落札<br>決定日 | 副建来自有的                             | 路線等の名称                    | 工事または<br>納入場所 | 工種区分               | 入札方式<br>(契約方式) | 落札者名           | 落札決定金額<br>(税抜き) |
| 1                   | R06/10/29 | <u> 稲場公園便所改修工事(週休2日)</u>           | Contraction of the second | 刈谷市稲場町        | 建築一式工事             | 事後審査           | 平野建設株式会社       | 5, 350, 000P    |
| 2                   | R06/10/29 | 進支川線地園路舗装補修工事 (週休2日)               |                           | 刈谷市築地町        | 舗装工事               | 事後審査           | 株式会社近藤組        | 11,000,000P     |
| 3                   | R06/10/29 | 市道1-319号線他交差点改良工事(週休2<br>日)        | and a set of a set of     | 刈谷市東境町        | 土木一式工事             | 事後審査           | 大猶建設株式会社       | 26, 134, 000F   |
| 4                   | R06/10/22 | <u>ウイングデッキ整備工事(下部 工)(週休2</u><br>日) | 都市計画道路8・7・5 57桜町線         | 刘谷市桜町         | 土木一式工事             | 事後審査           | アイシン開発株式会社     | 446, 000, 000F  |
| 5                   | R06/10/18 | クリーンセンター東地下道ボン ブ取替工事               | and the second second     | 刈谷市半城土北町      | 機械器具設置工事           | 事後審査           | 在原商事株式会社 中 部支社 | 22. 491, 000P   |
| 6                   | R06/10/18 | 今川地区排水路改修工事 (週休 2日)                | Web States and States     | 刘谷市今川町他       | とび、土工、コンクリ<br>一ト工事 | 事後審査           | 大猶建設株式会社       | 5, 644, 000P    |
| 7                   | R06/10/18 | 芋川公園他遊戯施設修繕(週休 2日)                 | The second second second  | 刈谷市ーツ木町他      | 土木一式工事             | 事後審査           | 大猎建設株式会社       | 18, 418, 000P   |
| 8                   | R06/10/18 | いずみ公園広場改修工事(週休2日)                  | Market Description        | 刈谷市一ツ木町       | 土木一式工事             | 事後審査           | 早川建設株式会社       | 8, 238, 000P    |
| 9                   | R06/10/02 | オアシス館刈谷空調設備改修工 事 (週休2日)            |                           | 刈谷市東境町        | 管工事                | 事後審査           | 有限会社田中設備工業     | 29, 127, 000円   |
| 10                  | R06/10/02 | 交通児童遊園ゴーカート乗降場 屋根設置工事              |                           | 刈谷市神田町        | 建築一式工事             | 事後審査           | 関興業株式会社        | 8, 400, 000P    |

管理番号の<u>下4桁</u>を確認する

| 例 | : | [2024000002220] | $\rightarrow$ 2220 |
|---|---|-----------------|--------------------|
|   |   | Υ.              |                    |

| 令和6年度 刈谷市 総務 | 部 契約徐奎課 入札結果                       |                                                  |                       |
|--------------|------------------------------------|--------------------------------------------------|-----------------------|
| 管理番号         | 2024000002220                      |                                                  |                       |
| 調達案件名称       | 相場公園使所改修工事(週休2日)                   |                                                  |                       |
| 路線等の名称       |                                    |                                                  |                       |
| 工事または納入場所    | 刈谷市稲場町                             |                                                  |                       |
| 調達区分         | 工事                                 | 入札方式(契約方式)                                       | 事後審査型一般競争入札 (方法:電子入札) |
| 予定価格(税抜き)    |                                    | <sub>5,670,000円</sub> 調査基準価格(税抜き)<br>最低制限価格(税抜き) | 価格設定有り                |
| 基準評価値        | and share the second second second | 落札方式区分                                           | 価格競争                  |
| 工種区分         | 建築一式工事                             |                                                  |                       |
| 落札決定日        | R06/10/29                          | 落札結果                                             | 落札                    |
| 落札者名         | 平野建設株式会社                           | 落札決定金額(税抜き)                                      | 5, 350, 000円          |

⑤ あいち電子申請・届出システムの申請画面にて④で確認した管理番号の<u>下4桁</u>を入力 する

| 中間内日                           |              |
|--------------------------------|--------------|
| 契約年度 必须                        |              |
| 契約年度を半角数字で入力してください。            |              |
| 例:令和6年度 → 6                    |              |
| ※元年は「1」と入力してください。              |              |
| ※設計書の情報提供は、現年度及び前年度の設計書のみ      |              |
| 6                              | $\checkmark$ |
| 管理番号 必須                        |              |
| 入札情報サービスにおける管理番号の下4桁を入力してください。 |              |
| 例:0123450789 → 0789 ※半角数字4桁    | 1            |
|                                |              |
|                                | •            |
|                                |              |